This document is to demonstrate how to run an Aging Detail By Unit Report. Please report any issues with this document to billingarhelp@usf.edu.

## **Navigation**

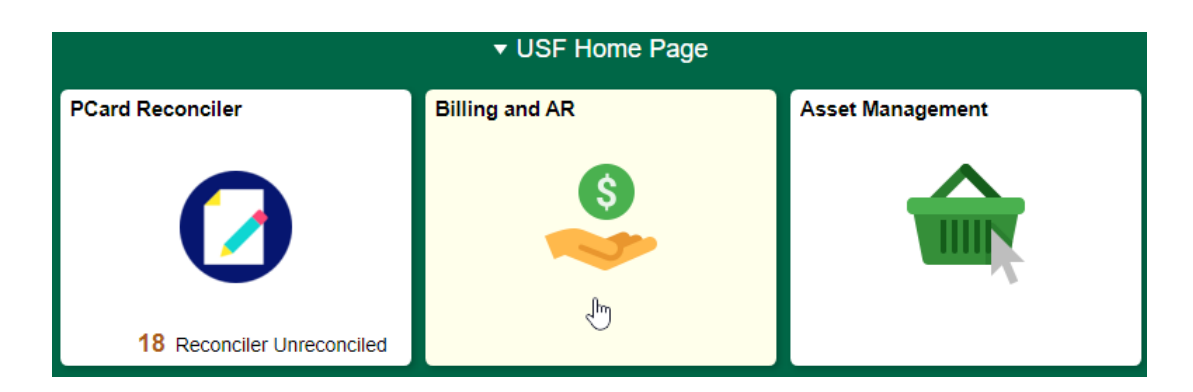

From the Billing and AR Tile on the Home Page, select in the Navigation Collection the option for Aging Detail by UnitRpt.

| Tiew/Update Item Details       |  |
|--------------------------------|--|
| 🔚 Aging Detail by Unit Rpt 🛛 🖑 |  |
| T Customer General Info        |  |

## Aging Detail by Unit Rpt

Enter any information you have and click Search. Leave fields blank for a list of all values.

|   | Find an Existing Value    | <u>A</u> dd a New Value       |   |  |  |  |  |
|---|---------------------------|-------------------------------|---|--|--|--|--|
| • | ▼ Search Criteria         |                               |   |  |  |  |  |
| R | un Control ID begins with |                               |   |  |  |  |  |
|   | Case Sensitive            |                               | 2 |  |  |  |  |
|   | Search Clear Basic        | Search 📴 Save Search Criteria |   |  |  |  |  |

To run an Aging Detail Report an existing Run Control must be used or if this is the very first time a user is running an Aging Report a new one will need to be created.

If you have an existing run control for the Aging Detail Report you may search for it and use it.

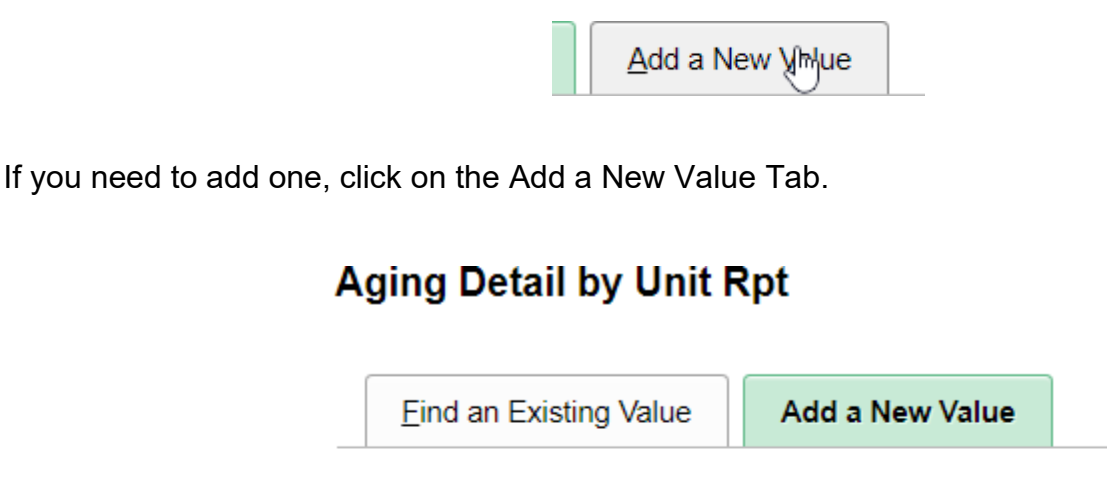

| Run Control ID AG | GING_DETAIL |
|-------------------|-------------|
|                   |             |

Enter a meaningful Run Control ID with no spaces. Then click Add

| Run Co                    |                                                                                             | Report Manager | Process Monito |
|---------------------------|---------------------------------------------------------------------------------------------|----------------|----------------|
| La                        | nguage English V                                                                            |                |                |
|                           |                                                                                             |                |                |
| Report Request Parameters |                                                                                             |                |                |
| As of Date                | 05/16/2020 Use System Date                                                                  |                |                |
| SetID                     | USFSI Q USFSI                                                                               |                |                |
| Aging ID                  | Q                                                                                           |                |                |
| Amount Type               | Base Curr 🔹                                                                                 |                |                |
| Rate Type                 | CRRNT Q Current Rate                                                                        |                |                |
| Customer ID               | Q                                                                                           |                |                |
| *Display Option           | Include All                                                                                 |                |                |
|                           | Exclude IU Customers                                                                        |                |                |
|                           | <ul> <li>Exclude Customers with Different Aging ID</li> <li>Print By SubCustomer</li> </ul> |                |                |
| Business Unit             |                                                                                             |                |                |
| *Business Unit Desc       | iption                                                                                      |                |                |
|                           | ERSITY OF SOUTH FLORIDA                                                                     | +.             |                |

You will be presented with a screen.

**Report Request Parameters** 

Should you notice the Business Unit at the Bottom is set to 'TAMPA' or any other Business Unit you will need to switch it to 'USF01'.

## **Business Unit**

| *Business Unit | Description                 |   |   |  |
|----------------|-----------------------------|---|---|--|
| USF01 Q        | UNIVERSITY OF SOUTH FLORIDA | + | - |  |

Next select the Check Box to Use System Date. This check box will change the date for you every time you return to run an aging report so you do not need to worry about changing the date.

If you want to run it as of a certain date in the past, un-check the box and enter the date you would like the report ran as of. You will need to remember to update this date in the future should you decide to run with a specified date.

|                                 | Aging ID | 0-90 | Q |   |  |
|---------------------------------|----------|------|---|---|--|
| Next enter anAging ID of '0-90' |          |      |   |   |  |
| OR                              |          |      |   |   |  |
| Cus                             | tomer ID | JV%  |   | Q |  |

For the Customer ID field, you may run the report for all the customers for a bill source by entering the Bill Source followed by a PercentSign.

OR

| Customer ID | DJV1001 | Q |
|-------------|---------|---|
|-------------|---------|---|

You mayrun the report for a specific customer.

Leave all of the other values and check boxes on the page as they are.

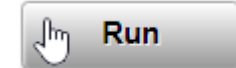

Once everything is entered click the Run Button.

|        |              |                  |           |          |            |               |                       | F            |
|--------|--------------|------------------|-----------|----------|------------|---------------|-----------------------|--------------|
|        | User ID      | ACONNIFF         |           |          | Run Contro | I ID AGING_DE | ETAIL                 |              |
| :      | Server Name  |                  | ¥         | Run Date | 05/16/2020 |               |                       |              |
|        | Recurrence   |                  | Ŧ         | Run Time | 8:30:16AM  | F             | Reset to Current Date | e/Time       |
|        | Time Zone    | Q                |           |          |            |               |                       |              |
| rocess | List         |                  |           |          |            |               |                       |              |
| Select | Description  |                  | Process 1 | lame Pro | cess Type  | *Туре         | *Format               | Distribution |
| ✓      | Aging Detail | by Business Unit | AR30003   | SQ       | R Report   | Web •         | PDF •                 | Distribution |
|        |              |                  |           |          |            |               |                       |              |
| _ ОК   | Can          | cel              |           |          |            |               |                       |              |

On the page provided ensure the select box is checked and then click OK. Do NOT change the Type, Format, or Distribution.

| Retrieving the Report |                |                  |  |
|-----------------------|----------------|------------------|--|
| R                     | Report Manager | Process Monitor  |  |
|                       | Process        | Instance:8468714 |  |

When you return to the Run Control Screen a Process Instance Number should be assigned. Click on the Process Monitor link to go to the Process Monitor.

| Select | Instance | Seq. | Process Type | Process<br>Name | User     | Run Date/Time            | Run Status | Distribution<br>Status | Details |
|--------|----------|------|--------------|-----------------|----------|--------------------------|------------|------------------------|---------|
|        | 8468714  |      | SQR Report   | AR30003         | ACONNIFF | 05/16/2020 8:30:16AM EDT | Initiated  | N/A                    | Details |

Locate your Process. Click the refresh button on the page every so often until the Process Run Status Says 'Success' and the Distribution Status says 'Posted'.

Then click on the Details Link.

| Run Status | Distribution<br>Status | Details |
|------------|------------------------|---------|
| Success    | Posted                 | Detail  |

Next Click on the View Log/Trace Link towards the bottom of the page.

×

| Date/Time                  |                                                                                           |                                                                                                    | Actions                                                             |
|----------------------------|-------------------------------------------------------------------------------------------|----------------------------------------------------------------------------------------------------|---------------------------------------------------------------------|
| OK<br>Retrieve the File er | Request Created On<br>Run Anytime After<br>Began Process At<br>Ended Process At<br>Cancel | 05/16/2020 8:30:42AM EDT<br>05/16/2020 8:30:16AM EDT<br>05/16/2020 8:31:05AM EDT<br>05/16/2020 8:31:11AM EDT | Parameters<br>Message Log<br>Batch Timings<br><u>View Log/Trace</u> |
|                            | 5                                                                                         |                                                                                                    |                                                                     |

| F | File List          |  |  |  |  |  |  |
|---|--------------------|--|--|--|--|--|--|
|   | Name               |  |  |  |  |  |  |
|   | AR30003_8468714.PD |  |  |  |  |  |  |

You have just run an Aging Report. You may save the file to your desktop or other network drive.

| Report ID: AR30003<br>Aging Id: USFSI/0-90<br>Currency Base Curren<br>Rate Type: CRRNT | PeopleSoft Receivables<br>AGING DETAIL BY BUSINESS UNIT<br>as of 16-MAY-2020 |                    |                     |            |           |          |           |          | Page No<br>Run Dat<br>Run Tir | 2<br>Page No. 1<br>Run Date 05/16/202<br>Run Time 08:31:05 |      |
|----------------------------------------------------------------------------------------|------------------------------------------------------------------------------|--------------------|---------------------|------------|-----------|----------|-----------|----------|-------------------------------|------------------------------------------------------------|------|
| Item                                                                                   | Line                                                                         | As Of Ent Typ      | /Rsn Terms Document | Cur Amount | E         | Future   | Current   | 31 to 60 | 61 to 90                      | 90+                                                        | Othe |
| 18F01 D.TV1001                                                                         |                                                                              | DIN TESTING CUS    | томев тамра         |            | FT.       |          |           |          |                               |                                                            |      |
| JV-00002                                                                               | 0                                                                            | 04/24/2020 IN      | IMMED               | USD        | 2,170.00  | E.       | 2,170.00  |          |                               |                                                            |      |
| DJV-00003                                                                              | 0                                                                            | 04/24/2020 IN      | IMMED               | USD        | 2,751.56  | 5        | 2,751.50  |          |                               |                                                            |      |
| JJV-00004CR                                                                            | 0                                                                            | 04/24/2020 CR      | IMMED DJV-00004     | USD        | -839.51   |          | 13,304 93 |          |                               |                                                            |      |
| JV-00006                                                                               | 0                                                                            | 04/29/2020 IN      | IMMED               | USD        | 1,000.00  | 1,000.00 |           |          |                               | N                                                          |      |
| JV-00007                                                                               | 0                                                                            | 05/07/2020 IN      | IMMED               | USD        | 1,125.00  | 1,125.00 |           |          | 4                             | /                                                          |      |
| OHN_DOE_CK_55555                                                                       | 0                                                                            | 04/24/2020 DR DJVC | K IMMED             | USD        | 125.00    |          | 125.00    |          | -                             |                                                            |      |
| JOHN_DOE_CK_55555_FEE                                                                  | 0                                                                            | 04/24/2020 DR RETC | IMMED               | USD        | 25.00     |          | 25.00     |          |                               |                                                            |      |
| )A-8338                                                                                | 0                                                                            | 04/24/2020 OA DJVP | Y                   | USD        | -2,500.00 |          | -2,500.00 |          |                               |                                                            |      |
| 5 Total                                                                                | DJV 1                                                                        | ESTING CUSTOMER    |                     |            | 17,251.98 | 2,125.00 | 15,126.98 |          |                               |                                                            |      |
| •                                                                                      |                                                                              |                    |                     |            |           |          |           |          |                               |                                                            |      |
| 6 Total USF01                                                                          |                                                                              |                    |                     |            | 17,251.98 | 2,125.00 | 15,126.98 |          |                               |                                                            |      |
|                                                                                        |                                                                              |                    |                     |            |           |          |           |          |                               |                                                            |      |

- 1. This shows the Title of the report and the as of date of the report.
- 2. This shows the run date and time of the report.

3. For each Customer it will list the Customer ID, Name, and the customer's primary City and State.

4. For each Customer it will provide a listing of open Items as of the date the report is run. It will provide the Item ID, As of Date, Entry Type, The Total Amount, and whether the amount is Future Due, Current, 31-60 Days, 61 to 90 Days, or 90+ Days past due.

5. For each Customer it will provide the total Amounts for each column of the report.

6. At the end it will provide a Total for all Customers on the Aging Report.

Should you have questions or have issues with running an Aging Report contact billingarhelp@usf.edu for assistance.

[END]